# TWORZENIE PROFILU NA STRONIE POLSKIEJ UNII KARATE TRADYCYJNEGO

#### Zapisu należy dokonać poprzez stronę pukt.pl

KROK 1: w górnym prawym rogu strony pukt.pl - trzeba przejść do SYSTEMU (jak wskazuje żółta strzałka)

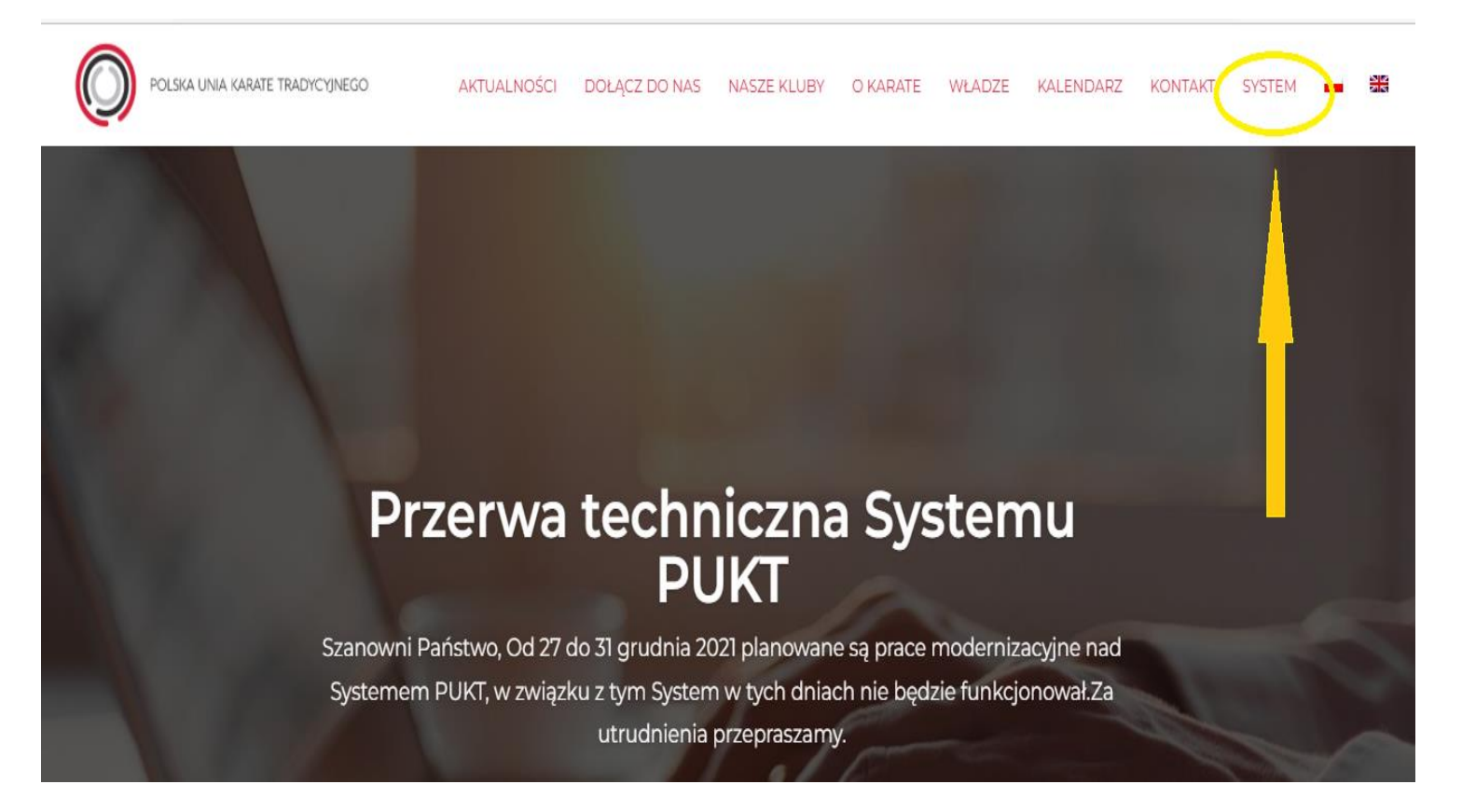

| ( | PUKT <sub>Account</sub>                                                               |                                  |
|---|---------------------------------------------------------------------------------------|----------------------------------|
|   | Zaloguj się<br>Użyj konta PUKT aby się zalogować<br>Nazwa użytkownika lub adres email | Nie maaz konto?                  |
|   | Hasło                                                                                 | ZAREJESTRUJ JAKO NOWY UŻYTKOWNIK |
|   | Zapamiętaj mnie                                                                       |                                  |
|   | ZALOGUJ SIĘ                                                                           |                                  |
|   | Zanomniałeś hasła?                                                                    |                                  |

KROK 2: należy utworzyć nowe konto klikając: ZAREJESTRUJ JAKO NOWY UŻYTKOWNIK

### **KROK 3 :** *REJESTRACJA*

| Rejestracja                                                                            |                                 |
|----------------------------------------------------------------------------------------|---------------------------------|
| Stwórz nowe konto.                                                                     |                                 |
| Adres email                                                                            |                                 |
| Nazwa użytkownika                                                                      |                                 |
| Zostaw puste aby używać adresu email                                                   |                                 |
| Tylko litery i cyfry. Bez spacji.                                                      |                                 |
| Nazwa użytkownika służy do logowania się. Nie jest to imię i nazwisko profilu członka. |                                 |
| Hasło                                                                                  |                                 |
| Hasło musi zawierać dużą, małą literę i cyfrę. Min 8 znaków.                           |                                 |
| Potwierdź hasło                                                                        |                                 |
| Dokumenty                                                                              | POLSKA UNIA KARATE TRADYCYJNEGO |
| 1. Regulamin                                                                           |                                 |
| 2. Polityka prywatności                                                                |                                 |
| Akceptuję postanowienia regulaminu i polityki prywatności                              |                                 |
|                                                                                        |                                 |

koniecznie należy zapamiętać adres email jaki Państwo podają oraz zapamiętać hasło ponieważ będzie potrzebne przy kolejnych zapisach na egzamin;

- 1. należy wpisać po raz kolejny adres email jako NAZWĘ UŻYTKOWNIKA;
- 2. w dalszych krokach należy zaakceptować

Dokumenty:

- ✓ Regulamin
- ✓ Polityka prywatności
- 3. Po uzupełnieniu powyższych danych należy kliknąć ZAREJESTRUJ SIĘ

KROK 4 po prawidłowym wpisaniu danych zostaną przekierowani Państwo na stronę: (należy kliknąć) STWÓRZ NOWY

|                                                         | Twoje profile                                                                            |
|---------------------------------------------------------|------------------------------------------------------------------------------------------|
| fil reprezentuje członka Polskiej Unii Karate Trady     | cyjnego. Aby korzystać z Systemu PUKT, stwórz swój profil przy użyciu przycisku poniżej. |
| <b>Nowy profil</b><br>Potrzebujesz założyć nowy profil? |                                                                                          |

**KROK 5** wówczas zostaną Państwo przekierowani do strony: w miejscu na które wskazuje żółta strzałka NR 1 należy wpisać *AKADEMIA KARATE TRADYCYJNEGO W RZESZOWIE*, następnie należy wybrać zielone pole *DOŁĄCZ* żółta strzałka NR 2;

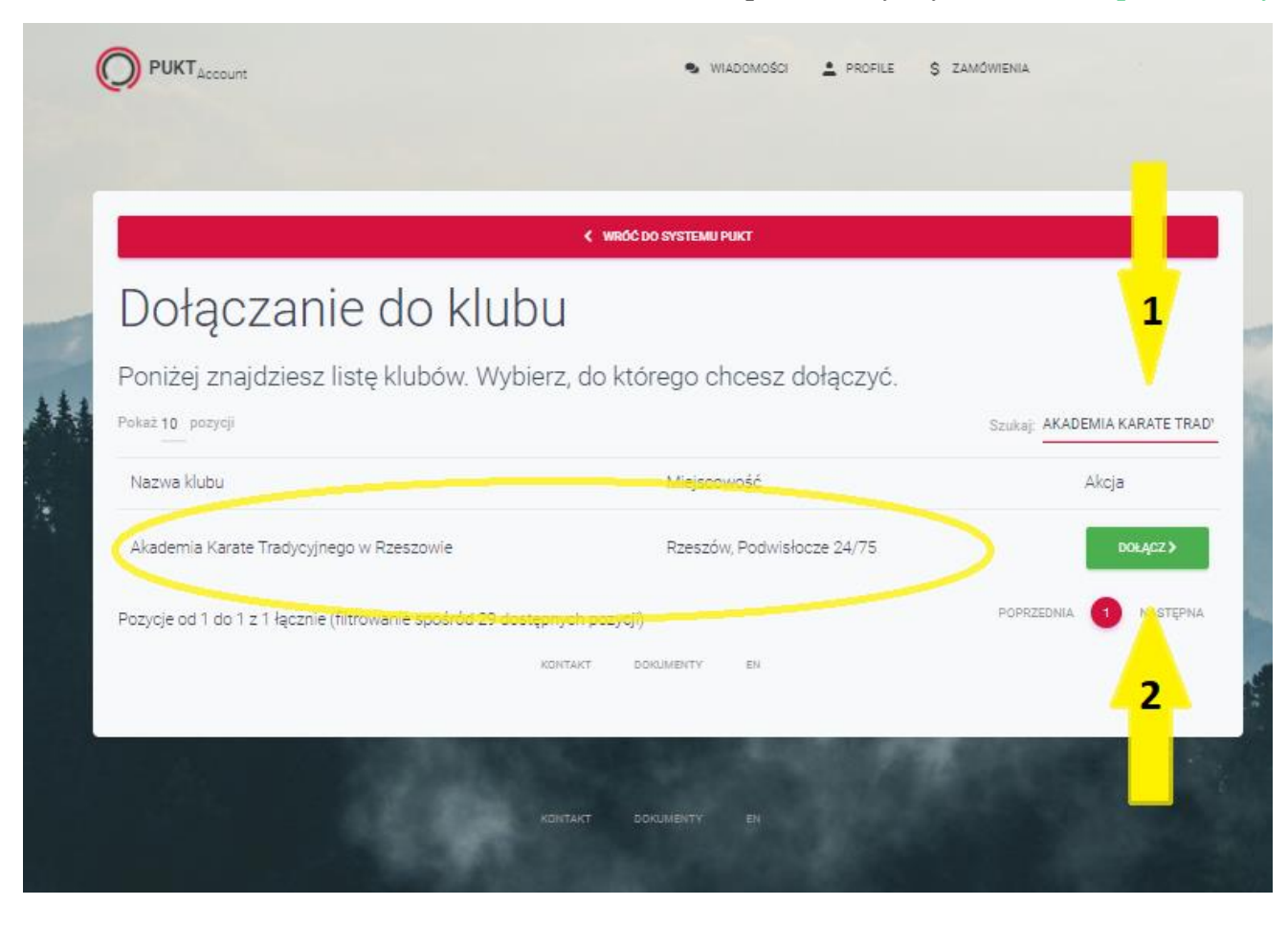

### KROK 6 uzupełnienie danych dziecka:

- 1. trzeba podać imię i nazwisko dziecka (najlepiej bez zdrobnień, z polskimi znakami, proszę sprawdzić czy nie ma błędów), kolejno należy podać <u>DATE URODZENIA DZIECKA</u> nie bieżącą !
- 2. stopień : jeżeli dziecko nie posiada żadnego stopnia BRAK (bądź wybrać z listy jeżeli posiada)
- 3. Należy zaakceptować zgodę i kliknąć zielone pole *STWÓRZ*

| amierzasz dołaczyć do klubi                                                                 |                                                                                                    |
|---------------------------------------------------------------------------------------------|----------------------------------------------------------------------------------------------------|
|                                                                                             |                                                                                                    |
| Akademia Karate Tra                                                                         | adycyjnego w Rzeszowie                                                                                                    |
| ane osoby                                                                                   |                                                                                                    |
| nię                                                                                         | Nazwisko                                                                                                    |
| ata urodzenia                                                                               | Stopleń                                                                                                    |
| 4.02.2022                                                                                   | Brak                                                                                                    |
| uwaga: Zdeklarowany stopień zostanie zwery<br>] Wyrażam zgodę na przetwarzanie podanych dan | vfikowany. Nie będziesz miał(a) możliwości edycji podanego stopnia.<br>nych osobowych przez Polską Unię Karate Tradycyjnego celem stworzenia profilu i traktowania go jako reprezentacji |
| członka w Polskiej Unii Karate Tradycyjnego                                                 | vce orwatności                                                                                                    |
|                                                                                             |                                                                                                    |
|                                                                                             | STWORZ                                                                                                    |

KROK 7 TWORZENIE PROFILU należy jeszcze raz upewnić się, że wprowadzone dane są poprawne , po czym kliknąć ZATWIERDŹ

(dodatkowo pracownik Biura AKT Rzeszów potwierdza Państwa zapis w Klubie).

Zamierzasz stworzyć następujący profil:

# XXXXX XXXXXXXXXXX

Urodzony: 12.12.2009

Stopień: Brak

I DOŁĄCZYĆ DO SEKCJI

Sekcja główna

W KLUBIE

Akademia Karate Tradycyjnego w Rzeszowie

ZATWIERDŹ

K WRÓC DO LISTY